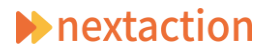

## Simplicity (WordPress テーマ) 取り扱いマニュアル ver1.0

Simplicity のテーマの編集はダッシュボードの「外観」メニューから行えます。 メニュー項目のうち、客様側で編集が行えるのは「ウィジェット」と「メニュー」の項目のみです。ほかの項目を 編集すると正しく動作/表示されない事がありますのでご注意ください。

| テーマ     |
|---------|
| カスタマイズ  |
| ウィジェット  |
| -ב־א    |
| ヘッダー    |
| 背景      |
| CSS の編集 |
| テーマの編集  |

## ♦<u>ウィジェット</u>

Simplicity はウィジェットを配置できる場所が多いのが特徴です。 ドラッグドロップで任意の位置に作成・移動が可能です。(スクロール追従領 域と広告は使用不可)

| サイドバーウイジェット | * | 投稿関連記事下      | ٠ |
|-------------|---|--------------|---|
| スクロール 追従領域  | • | 固定ページ本文上     | • |
| 広告 336x280  | • | 固定ページ本文中     | ٠ |
| 広告 300x250  | * | 固定ページ本文下     | ٠ |
| 投稿パンくずリスト上  | • | インデックスリストトップ | ٠ |
| 投稿タイトル上     | • | インデックスリストミドル | ٠ |
| 投稿本文上       | • | インデックスリストボトム | • |
| 授稿本文中       | • | フッター左        | ٠ |
| 投稿本文下       | • | フッター中        | ٠ |
| 投稿SNSボタン上   | • | フッター右        | • |
| 投稿SNSボタン下   | • |              |   |

# ◆<u>メニュー</u>

| メニュー カスタマイザー内で管理<br>メニューを編集 位置の管理                   |                                                              |                                       |
|-----------------------------------------------------|--------------------------------------------------------------|---------------------------------------|
|                                                     |                                                              |                                       |
| 編集するメニューを選択: フッターメニュー                               | (フッターナビ(サブメニュー不可)) * 選択                                      | または都加えニューを作取してくたさい。                   |
| 固定ページ                                               | ▲ メニュー名 フッターメニュー                                             | メニューを保存                               |
| 最近 すべて表示 検索<br>WordPressカスタマイズ&サポー                  | メニュー 構造<br>各項目をドラッグして順番を変更します                                | 。追加の設定オブションを表示するこは、項目の右側にある矢印をクリックします |
| ト<br>〇 WordPress修理サービス                              | アクセス                                                         | 固定ページ マ                               |
| ── WordPress活用・運用の無料<br>個別相談会                       | 会社案内                                                         | 固定ページ *                               |
| □ インターネット広告出稿(SEM)<br>サービス<br>□ WebdTロエーション・4495サービ | <b>採用案内</b>                                                  | 憲定ページ マ                               |
| すべて選択 メニューに追加                                       | サイトマップ                                                       | 固定ページ *                               |
| 投稿                                                  | ▼ サイトポリシー                                                    | 固定ページ *                               |
| Logos                                               | ▽ お問合せ-お申込み                                                  | 国道ページ *                               |
| カスタムリンク                                             | v                                                            |                                       |
| カテゴリー                                               | <ul> <li>メニュー設定</li> <li>固定ページを自動油 □ このメニュー<br/>加</li> </ul> | に新しいトップレベルベージを自動的に追加                  |
|                                                     | テーマの位置<br>マッダーナビ<br>マ フッターナビ(                                | (現在の最近:トップ)<br>(サブメニュー不可)             |
|                                                     | メニューを削除                                                      | メニューを保険                               |

#### 【追加】

- 1 編集するメニューを選択
- 2 左側のページ一覧から追加したいページにチェックを入れる
- 3 「メニューに追加」をクリック
- 4 右側の「メニュー構造」に表示されるのでドラッグで順番を決める
- 5 「メニューを保存」をクリックして保存する

### 【編集·削除】

- 1 編集するメニューを選択
- 2 右側の「メニュー構造」に表示されているメニューの▼をクリックして URL やタイトルの編集、削除ができます
- 3 「メニューを保存」をクリックして保存する